### Практикум 5.3.4. Формы

| Практикум 5.3.4. Формы                                        | 1 |
|---------------------------------------------------------------|---|
| Инструменты ввода и просмотра данных                          | 1 |
| Задание 1. Создание простой формы по таблице Континент        | 1 |
| Задание 2. Редактирование формы                               | 3 |
| Задание 3. Создание простой формы по таблице Страна           | 6 |
| Задание 4. Создание простой формы по таблице Населенный пункт | 6 |
| Задание 5. Создание составной формы Континенты и Страны       | 6 |
| Задание 6. Редактирование составной формы                     | 7 |
| Задание 7. Ввод данных в составную форму                      | 8 |
| Задание 8. Отображение рисунков в подчиненной форме           | 8 |
| Задание 9. Создание составной формы на основе трех таблиц     | 9 |
|                                                               |   |

#### Инструменты ввода и просмотра данных

Все данные хранятся в таблицах. Поэтому при создании базы данных в первую очередь создаются таблицы и связи между ними. Однако просматривать данные с помощью таблиц неудобно. Кроме того, поскольку таблица является хранилищем всех данных, разработчики стараются не допускать обычного пользователя к работе с данными непосредственно в таблицах.

Поэтому для просмотра и ввода данных используются специально предназначенные для этого объекты – формы. Форма создается нас основе уже разработанных таблиц и может включать в себя как данные только из одной таблицы, так и данные из нескольких связанных таблиц. Форма может быть создана разными способами. Наиболее быстрый и простой способ – это создание форм "с помощью мастера". Существует несколько видов форм. Форма может иметь табличный вид или «ленточный вид», и в этом случае она мало отличается от таблицы. Вид «в один столбец» позволяет отобразить данные по каждому объекту на отдельных карточках. Удобство форм заключается и в том, что почти все виды отображают графические данные, что нельзя сделать в таблицах.

После создания формы с помощью мастера можно изменить дизайн формы в режиме конструктора. В этом режиме можно изменить порядок перехода между полями, размер поля, его цвет. Можно вставить готовую картинку и нарисовать рисунок, дополнить форму надписями.

Конструктор форм используется также для создания главной пользовательской формы базы данных.

#### Задание 1. Создание простой формы по таблице Континент

Создать форму для просмотра и ввода данных на основе таблицы *Континент* с помощью мастера создания форм.

#### Технология работы

1. Закройте все открытые таблицы и другие окна базы данных кроме главного окна.

<u>Примечание</u>. Чтобы не возникало ошибок, рекомендуется, чтобы одновременно был открыт только один объект базы данных.

- 2. Для создания новой формы выполните команду Создание/Формы/Другие формы/Мастер форм.
- 3. На 1-м шаге выберите из списка таблицу *Континент* и включите в форму все поля из этой таблицы (рис. 1). Далее.

| Создание форм                                    |                                                                                                    |
|--------------------------------------------------|----------------------------------------------------------------------------------------------------|
|                                                  | Выберите поля для формы.<br>Допускается выбор нескольких таблиц или запросов.                                                                               |
| <u>Т</u> аблицы и запросы<br>Таблица: Континенты |                                                                                                    |
| Д <u>о</u> ступные поля:                         | В <u>ы</u> бранные поля:                                                                                                    |
|                                                  | <ul> <li>КодКонтинента<br/>НазваниеКонтинента<br/>ГеоКонтурКонт</li> <li>ГойсонтурКонт</li> <li>КодКонтинента<br/>НазваниеКонтинента<br/>Грошадь</li> </ul> |
|                                                  | Отмена < <u>Н</u> азад Далее > <u>Г</u> отово                                                                                                    |

Рис. 1. 1-й шаг мастера форм – выбор таблицы и полей

- 4. На 2-м шаге выберите вид формы «в один столбец». Далее.
- 5. На 2-м шаге выберите стиль оформления. Далее.
- 6. На последнем шаге введите имя *Континенты-форма* и установите переключатель • Открыть форму для просмотра и ввода данных. Готово. Среда сгенерирует форму и откроет ее для просмотра и изменения.
- 7. Просмотрите имеющиеся записи, щелкая по кнопкам
  - Переход на следующую запись
     );
  - Переход к последней записи 🕨;
  - Переход на предыдущую запись (;
  - Переход на новую запись
  - Переход к первой записи

<u>Обратите внимание!</u> В созданной форме появляется небольшая рамка, в которой отображается рисунок контура континента. Рисунок может быть виден полностью или частично. В дальнейшем мы отредактируем форму так, чтобы рисунок был виден полностью.

12

I.

- 8. На форме располагаются объекты двух видов надписи и поля. В надписях представлена информация, которая повторяется на всех карточках. В полях отображаются данные, соответствующие одной строке таблицы. Определите, какие объекты в созданной форме являются надписями, а какие полями.
- 9. Введите через форму данные о континентах. Ввод графических данных о контуре континента осуществляется также как и в таблице, только на форме сразу появляется рисунок.

## Задание 2. Редактирование формы

Выполнить редактирование формы Континенты-форма.

Процесс редактирования предполагает изменение вида некоторого объекта с целью улучшения его представления. При редактировании формы можно увеличить или уменьшить размеры самой формы и отдельных объектов, изменить порядок расположения объектов, изменить текст надписей и создать новые надписи и многое другое.

Для редактирования формы надо перейти в режим конструктора форм (Главная/Режимы/Режим/Конструктор).

На рисунке представлена отредактированная форма (рис. 2).

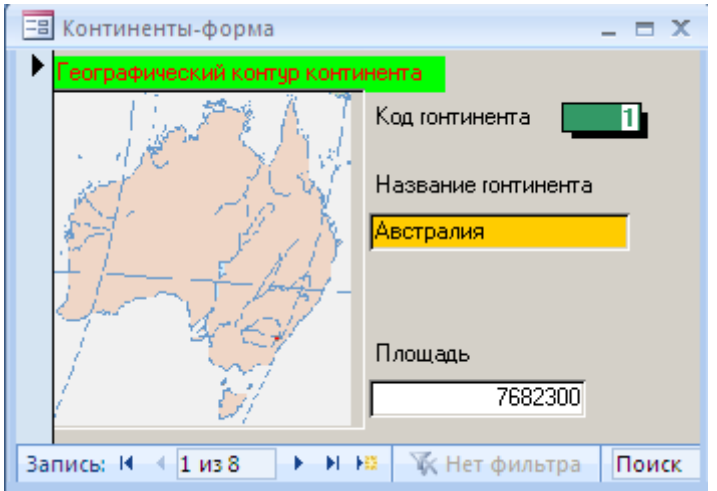

Рис. 2. Отредактированная форма

Выполнить следующие виды работ по редактированию формы

- изменить порядок расположения объектов в форме;
- изменить параметры форматирования полей и надписей формы (размер шрифта, цвет, границу и заливку области объекта);
- увеличить размеры объектов формы так, чтобы данные были видны полностью;
- изменить свойства рамки рисунка так, чтобы он полностью отображался в области рамки.

- 1. Откройте созданную форму Континенты-форма.
- 2. Перейдите в режим конструктора (Конструктор/Режимы/Режим/Конструктор). Откроется окно макета формы. Одновременно открывается меню Инструменты конструктора форм.

| ſ        | Ca     | 🖬 🖉 - (° - ) ; | Microsof                                                                 | t Access               | Инструменты конструктора форм        |      |
|----------|--------|----------------|--------------------------------------------------------------------------|------------------------|--------------------------------------|------|
| <u> </u> |        | Главная Созд   | ание Внешние данные                                                      | Работа с базами данных | Конструктор Упорядочить              |      |
|          | Режим  | Вставить       | Calibri     •     11       Ж     Ҝ     Ц     Ξ       ▲     •     Δ     • |                        | аписи<br>Фильтр У<br>Фильтр У<br>Фор | меру |
|          | Режимы | Буфер обмена 🖻 | Шрифт                                                                    | 🖻 🛛 Текст RTF          | Сортировка и фильтр                  | 0    |

Рис. 3. Меню Инструменты конструктора форм

- 3. Найдите заголовки областей формы Заголовок формы, Область данных, Примечание формы. После работы мастера название формы расположено в области заголовка формы, надписи и поля расположены в области данных. Область Примечание имеет нулевой размер.
- 4. Измените размеры областей. Для этого наведите указатель мыши на границу области и переместите границу вниз. Размер области увеличится. Уменьшить размер можно только на свободную от объектов область.
- 5. Измените размер формы в целом. Для этого захватите мышью на правую границу формы и переместите границу вправо. Размер формы увеличится.
- 6. Надписи и поля на макете различаются только форматированием. При щелчке на объект он выделяется рамкой. Попробуйте захватить какой-либо объект и переместить его. После работы мастера все объекты сгруппированы в единый макет, поэтому не удается перемещать объекты макета.
- 7. Чтобы иметь возможность редактировать объекты охватите мышью все объекты так, чтобы они выделились все вместе, и выберите в контекстном меню команду Макет/Удалить. После этого у каждого объекта появится маркер перемещения в левом верхнем углу (рис. 4).

| 🔳 Континенты-ф              |                   |                   |                    |                     | _ = X                 |
|-----------------------------|-------------------|-------------------|--------------------|---------------------|-----------------------|
| • • • 1 • 1 • 2 • • • 3 • 1 | • 4 • 1 • 5 • 1 • | 6 • • • 7 • • • 8 | 8 · I · 9 · I · 10 | ) • • • 11 • • • 12 | 2 • 1 • 13 • 1 • 14 • |
| 🗲 Заголовок формы           |                   | L                 |                    |                     |                       |
| Континен                    | гы-ф              |                   |                    |                     |                       |
| 1                           | · · · · ·         |                   |                    |                     |                       |
|                             |                   |                   |                    |                     |                       |
| • Область данных            |                   |                   |                    |                     |                       |
| КолКонтинента               | Колк              | онтинента         |                    |                     |                       |
|                             | ноди              |                   |                    |                     |                       |
| 2                           | а пазва           | аниеконтин        | EHId               |                     |                       |
| ГеоКонтурКонт               |                   |                   |                    |                     |                       |
| 3                           |                   |                   |                    |                     |                       |
|                             |                   |                   |                    |                     |                       |
|                             |                   |                   |                    |                     |                       |
| 5                           | <mark> </mark>    |                   |                    |                     |                       |
|                             |                   |                   |                    |                     |                       |
|                             |                   |                   |                    |                     |                       |
| i i                         |                   |                   |                    |                     |                       |
| - Площадь                   | Плоц              | цадь              |                    |                     |                       |
| 4                           |                   |                   |                    |                     |                       |

Рис. 4. Разгруппированные объекты формы

<u>Помните</u>! Текст, расположенный в надписи можно изменять. Текст в объекте поля менять нельзя, там должно быть в точности указано имя поля из таблицы. В форме могут располагаться и другие объекты: списки, переключатели, кнопки.

8. Научитесь выполнять действия с выделенным объектом (таблица 1).

| Действие                         | Технология                                           |
|----------------------------------|------------------------------------------------------|
| Выделить объект                  | Щелкнуть на объект.                                  |
| Переместить одновременно связан- | Навести курсор на границу выделенного объекта.       |
| ные объекты «поле» и «надпись»   | Захватить границу мышью и переместить. Одновременно  |
|                                  | переместится и связанный с ним объект.               |
| Переместить один объект          | Навести курсор на левый верхний угол объекта (маркер |
|                                  | перемещения).                                        |
|                                  | Захватить маркер мышью и переместить. Связанный объ- |
|                                  | ект перемещаться не будет.                           |
| Увеличить размеры объекта        | Навести курсор на метку границы объекта. Курсор пре- |
|                                  | вращается в двустороннюю стрелку.                    |
|                                  | Захватить и переместить метку границы.               |
| Изменить надпись                 | Щелкнуть внутри области надписи.                     |
|                                  | Изменить текст надписи.                              |
| Выделить несколько объектов фор- | 1-й способ                                           |
| МЫ                               | Удерживая клавишу Shift, щелкать на объекты.         |
|                                  | 2-й способ                                           |
|                                  | Мышью с нажатой кнопкой охватить нужные объекты      |
|                                  | прямоугольной рамкой.                                |
| Изменить формат надписей и полей | Выделить объект.                                     |
|                                  |                                                      |

Таблица 1. Правила работы с выделенным объектом

| Действие                          | Технология                                  |  |  |  |
|-----------------------------------|---------------------------------------------|--|--|--|
| (тип шрифта, размер, цвет, начер- | Установить нужные параметры форматирования. |  |  |  |
| тание, выравнивание, цвет заливки |                                             |  |  |  |
| и границы, толщина и оформление   |                                             |  |  |  |
| границы).                         |                                             |  |  |  |

- 9. Измените текст надписей, форматирование, границы, заливку, размеры в соответствии с образцом (рис. 2).
- 10. Расположите объекты на бланке формы.
- 11. Измените свойства рамки так, чтобы рисунок полностью помещался внутри рамки. Для этого
  - правой кнопкой мыши щелкните внутри рамки.
  - в контекстном меню выберите пункт Свойства.
  - в открывшемся окне свойств на вкладке Макет в сроке Установка размеров выберите из списка пункт По размеру рамки.

# Задание 3. Создание простой формы по таблице Страна

Создать простую форму для просмотра и ввода данных на основе таблицы Страна.

# Задание 4. Создание простой формы по таблице Населенный пункт

Создать простую форму для просмотра и ввода данных на основе таблицы *На-селенный пункт*.

# Задание 5. Создание составной формы Континенты и Страны

Создать составную форму Континенты и Страны на основе двух связанных таблиц Континент и Страна, используя мастер форм.

Составная форма – это форма, в которую включены поля из двух или нескольких таблиц, связанных отношением "один-ко-многим". Составная форма состоит из двух (и более) форм – главной и подчиненной. В главную форму включаются данные из главной таблицы (со стороны связи 1), в подчиненную данные из таблицы со стороны связи М (многие). Таким образом, на одной карточке такой формы можно просмотреть одновременно связанные данные.

- 1. Для создания новой формы выполните команду Создание/Формы/Другие формы/Мастер форм.
- 2. На первом шаге выберите из таблицы *Континент* все поля, из таблицы *Страна* все поля кроме Страна.КодКонтинента.
- 3. На следующем шаге выберите вид представления *Континент* и установите переключатель Подчиненная форма.
- 4. На следующем шаге установите внешний вид подчиненной формы Табличный.

- 5. На следующем шаге выберите желаемый стиль оформления формы.
- 6. На следующем шаге введите название главной формы *Континенты и Страны*; подчиненной *Континенты и Страны-подч*. Щелкните Готово и просмотрите полученную форму.
- 7. Закройте форму и убедитесь, что в списке форм появилось две новых формы Континенты и Страны и Континенты и Страны-подч.

| -= | Ко  | нтиненты-а         |    |          |               |       |              |              |          | _ = X  |
|----|-----|--------------------|----|----------|---------------|-------|--------------|--------------|----------|--------|
|    | K   | Сонтине            | H' | гы и     | Страны        |       |              |              |          | Î      |
| ▶  | Ко  | дКонтинента        | 1  |          |               |       | ГеоКонтур    | Конт         | 1 in the | AT I   |
|    | На  | званиеКонтин       | Ав | стралия  |               |       |              | -h = r       | 1th y    | 3.% II |
|    | Пл  | ощадь<br>граны     | 76 | 32300    |               |       |              |              |          |        |
|    |     | КодСтраны          | Ŧ  | Has      | званиеСтраны  | -     | ГеоКонтурС 👻 | Флаг 👻       |          |        |
|    |     | 1                  |    | Австрали | 18            |       | Точечный рис | Документ Міс | с        |        |
|    | *   | (Nº)               |    |          |               |       |              |              |          |        |
|    | 3a  | пись: 🛯 斗 1 из 1   |    | ► ► ►    | Ҡ Нет фильтра | Поиси | < 🔰 🗐        | 11           | •        | -      |
| Зa | пис | ы: №      4 1 из 8 | ×  | H HE 🕅   | Нет фильтра   | Тоиск |              |              |          |        |

Рис. 5. Составная форма Континенты и Страны Обратите внимание! Если для подчиненной формы выбран табличный вид,

то рисунки контуров страны, герба и флага просмотреть нельзя.

### Задание 6. Редактирование составной формы

Отредактировать главную и подчиненную формы составной формы *Континенты и Страны*.

- 1. Откройте главную форму. Посмотрите, как отображается подчиненная таблица в главной форме. Видна ли она полностью?
- 2. В режиме просмотра главной формы измените ширину столбцов так, чтобы полностью отображались данные.
- 3. Перейдите в режим конструктора. На бланке формы вы увидите объекты главной таблицы и рамку подчиненной таблицы.
- 4. Измените размеры формы в целом и размеры рамки подчиненной таблицы так, чтобы данные видны были полностью.
- 5. Отредактируйте объекты главной формы в соответствии с образцом (рис. 6). <u>Примечание</u>. Если вы решили удалить составную форму, то надо удалять и главную и подчиненную форму. Не допускайте, чтобы в списке форм у вас оставались неиспользуемые подчиненные формы.

# Задание 7. Ввод данных в составную форму

Ввести данные о континентах и станах, пользуясь составной формой Континенты и Страны.

При заполнении связанных данных необходимо сначала заполнить запись в главной форме, а затем ввести связанные с ней данные в подчиненную форму. Иначе говоря, чтобы ввести новую страну, необходимо, чтобы сведения о континенте, на котором располагается эта страна, уже были введены в таблицу *Континент*.

Вы познакомились с несколькими способами ввода данных

- Непосредственно в таблицу
- С помощью простых форм
- С помощью составной формы.

Какой способ показался вам наиболее удобным?

# Задание 8. Отображение рисунков в подчиненной форме

Изменить вид отображения данных в подчиненной форме так, чтобы отображались рисунки полей таблицы Страна.

| -8 | Кон                    | нтиненты и страны                                                                             |                                                                                  |       |      | _ = X      |  |
|----|------------------------|-----------------------------------------------------------------------------------------------|----------------------------------------------------------------------------------|-------|------|------------|--|
| ŀ  | Ко,<br>На<br>Пл<br>Стр | д континента<br>ізвание континента<br>іощадь 768.<br>раны                                     | Австралия<br>2300                                                                |       |      |            |  |
|    |                        | НазваниеСтраны<br>Денежная единица<br>Государственное уст<br>Площадь страны<br>Интернет-адрес | Австралия<br>австралийский доллар<br>г <mark>ройство</mark> Федерация<br>7682300 | Флаг  | Герб | Гео Контур |  |
| 3a | пис                    | ы м ≺ 1 из 8 🕨 🕨                                                                              | 🕨 🛤 🦹 Нет фильтра                                                                | Поиск |      |            |  |

Рис. 6. Составная форма Континенты и Страны

- 1. Откройте подчиненную форму Континенты и Страны-подч.
- 2. Перейдите в режим конструктора.
- 3. В левом верхнем углу найдите маркер выделения формы 🔳 и щелкните по нему правой кнопкой мыши.
- 4. В контекстном меню выберите пункт Свойства.
- 5. Перейдите на вкладку Макет.
- 6. В строке Режим по умолчанию выберите из списка пункт Одиночная форма.
- 7. Отредактируйте размер и расположение объектов на форме.
- 8. Перейдите в режим формы и просмотрите, как теперь отображаются данные подчиненной формы. Закройте форму.

- 9. Откройте главную форму *Континенты и Страны*. Посмотрите, как теперь отображаются данные о странах в главной форме. Найдите кнопки управления просмотром данных главной и подчиненной форм.
- 10.Перейдите в режим конструктора. Измените размеры рамки подчиненной формы. При необходимости можно несколько раз корректировать подчиненную и главную формы, чтобы добиться удобного расположения объектов.

## Задание 9. Создание составной формы на основе трех таблиц

Создать составную форму на основе трех связанных таблиц Континент, Страна, Населенный пункт. Эта форма позволит просматривать одновременно связанные записи по континентам, странам и населенным пунктам.

| -3  | Ко                       | нти                                                                                                    | ненты и стр                    | аны                              |             |              |           |           | _ 🗆 X                        |
|-----|--------------------------|----------------------------------------------------------------------------------------------------|--------------------------------|----------------------------------|-------------|--------------|-----------|-----------|------------------------------|
| •   | Код<br>Наз<br>Пло<br>Стр | 1 кон<br>звані<br>ощад<br>раны                                                                                                    | тинента<br>ие континент<br>ь 8 | 3<br>а. Южная Америка<br>5000000 |             |              |           |           | <u>•</u>                     |
|     | •                        | <ul> <li>НазваниеСтраны Суринам</li> <li>Денежная единица суринамский гульден</li> <li>Государственное устройство Республика</li> <li>Площадь страны 163820</li> <li>Интернет-адрес http://www.troon.org/suriname/surin</li> </ul> |                                |                                  |             | nar          | Герб      |           | HTYP<br>Istansolu<br>(PBWAH) |
|     |                          |                                                                                                    | КодПункта                      | НазваниеПункта<br>Мадобби        | ГеогрШирота | ГеогрДолгота | ТипПункта | Население |                              |
|     |                          | -                                                                                                    | 8                              | Парамарибо                       | 0           | 0            |           | 0         |                              |
|     | 3ar                      | пись:                                                                                                    |                                | 2 • • •                          | из З        |              |           |           | <b>_</b>                     |
| 3ar | пись:                    | H                                                                                                    |                                | 3 ▶ № ▶* из 8                    |             | •            |           |           | ▶                            |

Рис. 7. Составная форма

- 1. Откройте подчиненную форму Континенты и Страны-подч в режиме конструктора.
- 2. Увеличьте область данных так, чтобы снизу появилось свободное пространство для вставки подчиненной таблицы.
- 3. Выберите элемент управления (Конструктор/Элементы управления/Подчиненная форма <a>).</a>
- 4. Вытяните прямоугольник на свободном пространстве в области данных. Начнет работать Мастер подчиненных форм.
- 5. На первом шаге отметьте переключатель Имеющиеся таблицы и формы.
- 6. На следующем шаге выберите из таблицы *Населенный пункт* все поля кроме КодСтраны.
- 7. На следующем шаге ничего не меняйте.

- 8. На следующем шаге введите название подчиненной формы Населенный пункт-подч.
- 9. Завершите работу мастера Готово.
- 10.Перейдите в режим просмотра формы и просмотрите полученную форму.
- 11.Найдите кнопки управления просмотром подчиненной форму.
- 12.Измените ширину столбцов в подчиненной форме Населенный пункт-подч.
- 13.Отредактируйте положение объектов во всех формах так, чтобы по возможности были видны все объекты всех форм.